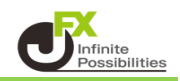

## 1【レート】画面を開きます。

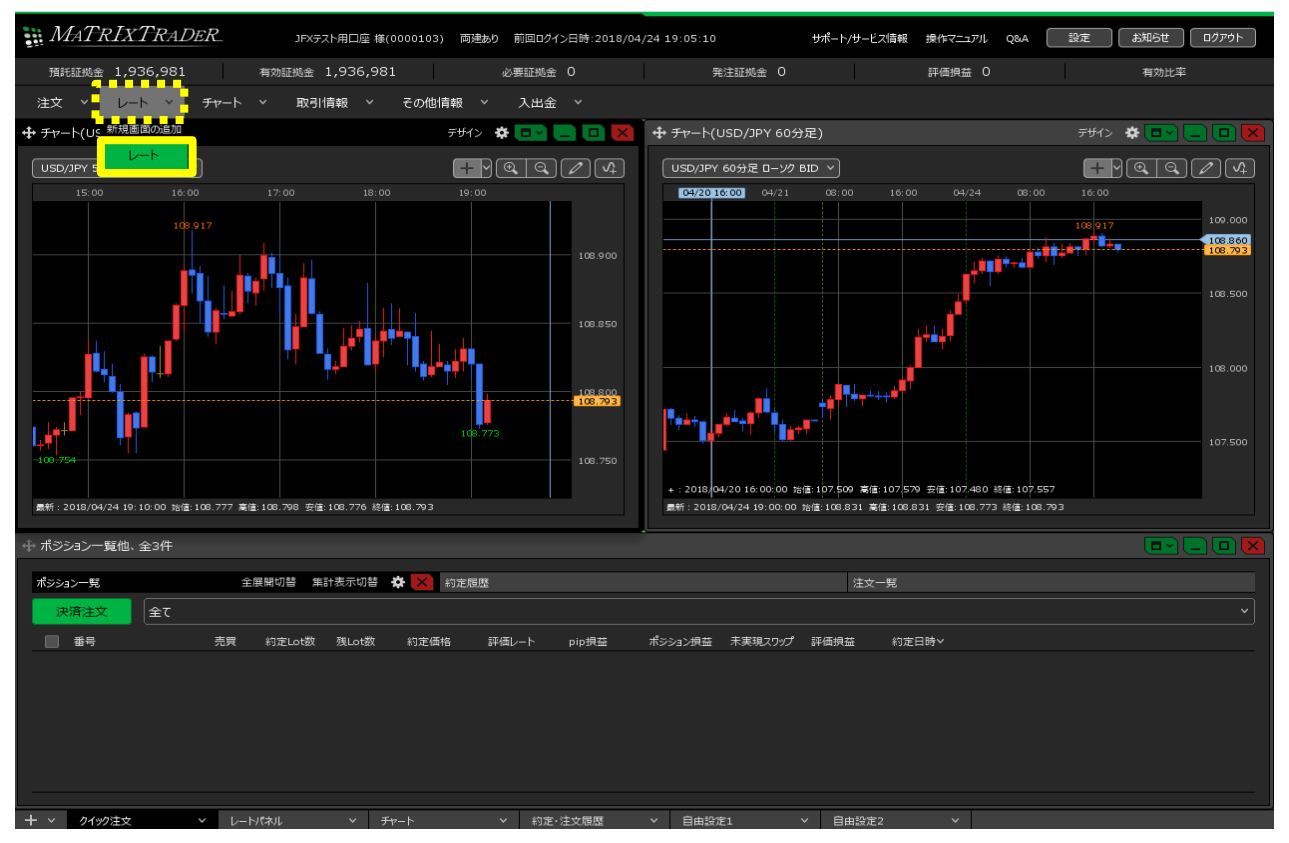

2【レート】画面の右上にある、【デザイン】をクリックします。

| ⊕ レート                                                                                               | パネル追加 デザイン 🏶 💷 💶 💌                                                                          |
|----------------------------------------------------------------------------------------------------|---------------------------------------------------------------------------------------------|
| ≡ <b>■● USD/JPY</b> × 0.2                                                                           | ≡ <sup>©</sup> ● EUR/JPY × 0.4                                                              |
| BID ♥ ASK♥<br>157.29 <sup>2</sup> 157.29 <sup>4</sup><br><sup>1Lot</sup> =,,,, Lot数 <u>1Lot</u> , € | BID ASK<br>170.73 <sup>7</sup> 170.74 <sup>1</sup><br><sup>1Lot=</sup> Lot数 <u>1Lot</u> , 😌 |
| ≡ <b>₩ • GBP/JPY</b> • 0.9                                                                          | ≡ ₩ ● AUD/JPY × 4.9                                                                         |
| BID A ASKA<br>200.657 200.666<br><sup>1Lot</sup> =Lot数1Lot                                          | BID ASKA<br>104.597 104.646<br><sup>1Lot=</sup> Lot数 <u>1Lot</u> 。                          |

3【デザインの設定】画面が表示されます。 この画面で、「通貨ペアの文字色」、「BID/ASKの文字色」、「背景」を変更できます。

| <b>⊕</b> ν−ト                                                               |                                              | パネル追加                                | デザイン                                        | * 🖃 🗖 🗖                                |  |
|----------------------------------------------------------------------------|----------------------------------------------|--------------------------------------|---------------------------------------------|----------------------------------------|--|
| ≡ <b>■</b> ■ USD/J                                                         | デザインの設定                                      |                                      | ×                                           | × 0.4                                  |  |
| BID ♥<br>157.32 <sup>1</sup><br><sup>1Lot=</sup> Lot数<br>≡ <b>Ж™</b> GBP/J | 通貨ペアの文字色 :<br>BIDの文字色 :<br>ASKの文字色 :<br>背景 : |                                      | 透明                                          | (<br>70. <b>76</b> 9<br><u>1 Lot</u> 🚱 |  |
| <sup>BID</sup> ♥<br>200.68 <sup>9</sup><br><sup>1Lot</sup> = Lot数          | лдяर1,289,695<br>200.00<br>1 Lot , 😌         | 104.70<br><sup>1Lot=</sup> 1,000 Lot | ок<br>, , , , , , , , , , , , , , , , , , , | (♥<br>104. <b>81</b> 1<br>_1∟ot,중      |  |

4 変更したい各項目の右側にある色をクリックします。ここでは、【通貨ペアの文字色】を変更します。

| <b>⊕</b>                                                |                                              | パネル追加               | デザイン | * 🔤 🖃 💌                           |
|---------------------------------------------------------|----------------------------------------------|---------------------|------|-----------------------------------|
| ≡ <b>■■</b> USD/JF                                      | デザインの設定                                      |                     | ×    | ¥ 0.4                             |
| BID ~<br>157.32 <sup>1</sup><br><sup>1Lot=</sup> Lot数 _ | 通貨ペアの文字色 :<br>BIDの文字色 :<br>ASKの文字色 :<br>背景 : |                     | 透明   | 70. <b>76</b> 9<br><u>1∟ot,</u> € |
| <sup>BID</sup> <b>2</b> 00.68 <sup>9</sup>              | カスタマイズをリセット                                  |                     | ок   | 04. <b>81</b> 1                   |
| 1Lot=<br>1,000 Lot数                                     | 1 Lot , 😌                                    | 1Lot=<br>1,000 Lot∄ | 牧    | _1 Lot , 😂                        |

5【カラー設定】画面が表示されますので、好みの色を選択して【OK】ボタンをクリックします。

| ⊕ レート                                  | パネル追加 デザイン | * 🖃 🗖 🗖              |                |       |
|----------------------------------------|------------|----------------------|----------------|-------|
| ≡ <b>■■■ USD/JF</b> デザインの設定            | ×          | × 0.4                | Î              |       |
| BID ><br>157.32 <sup>1</sup> 通貨ペアの文字色: | -          | <<br>70. <b>76</b> 9 |                |       |
| 1Lot=<br>1,000 Lot数                    |            |                      | R 255          | HO    |
|                                        | 8          | 0                    | B 255<br>HEX # | V 100 |
| 200.68 <sup>9</sup>                    |            |                      |                |       |
| 既定値に戻す                                 | 簡易表示へ      |                      |                | ок    |

6【通貨ペアの文字色】の右側の色が、選択した色に変わりました。 同様に、【BID/ASKの文字色】、【背景】の各項目も変更します。 好みの色に変更したら、【OK】ボタンをクリックします。

|                                                                            |                                              | パネル追加 デザイン                                     | * 📼 🖨 🖸 🔯                                                  |
|----------------------------------------------------------------------------|----------------------------------------------|------------------------------------------------|------------------------------------------------------------|
| ≡ <b>=≡</b> ∎ USD/J                                                        | デザインの設定                                      | ×                                              | × 0.4                                                      |
| <sup>BID</sup><br>157. <b>34</b> <sup>6</sup><br><sup>1Lot</sup> ≣<br>Lot数 | 通貨ペアの文字色 :<br>BIDの文字色 :<br>ASKの文字色 :<br>背景 : | <ul> <li>透明</li> </ul>                         | <<br>70. <b>75</b> <sup>2</sup><br><u>1∟ot,</u> €<br>× 0.5 |
| BID<br>200. <b>68</b> 6<br><sup>1Lot</sup> =<br>1,000 Lot数                 | лд9२1дをりセット<br>200:00<br>1 Lot, ≎            | ок<br>IV-1:1<br><sup>1Lot=</sup><br>1,000 Lot数 | ∾<br>11.0t, €                                              |

7 変更した色設定が、該当箇所に反映されました。

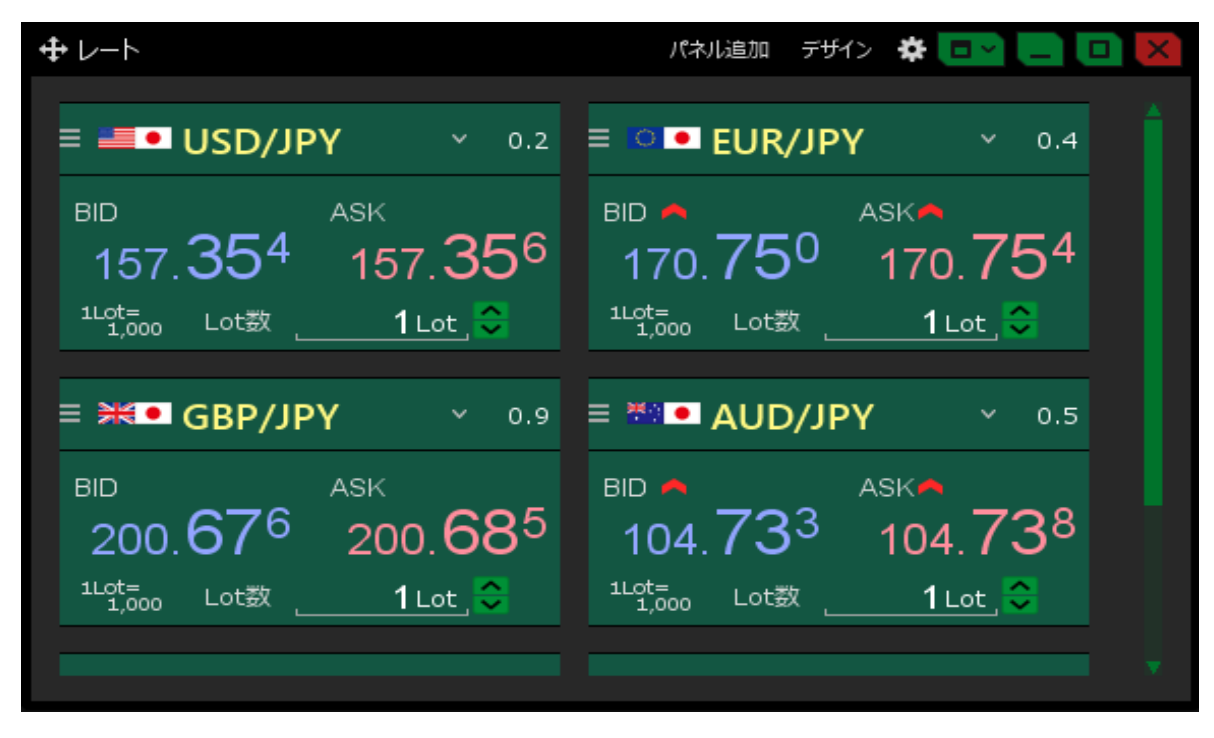